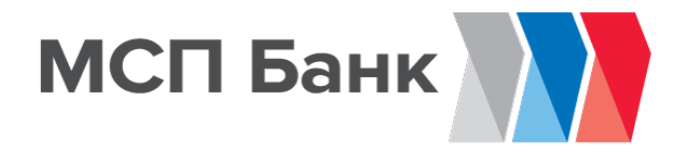

#### «АИС НГС» Система подачи заявок участникам НГС

## Цели АИС НГС\*

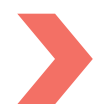

Единый центр подачи заявок на финансовые услуги

- АО «Корпорация МСП»,
- АО «МСП Банк»,
- Региональные гарантийные фонды (РГО)

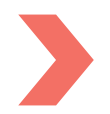

Минимизация ручных операций по обработке заявок МСП

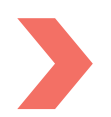

Организация электронного взаимодействия между всеми участниками НГС и пользователями системы:

- субъектами МСП,
- Банками,
- Агентами,
- Фондами

### Преимущества АИС НГС

Повышение скорости рассмотрения заявок партнёрами, расширение возможностей партнёров по поддержке МСБ

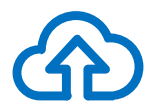

Автоматизация бизнес-процессов обработки и рассмотрения заявок и электронный документооборот

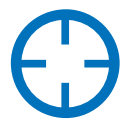

Работа с услугами участников НГС в едином информационном пространстве (единое окно)

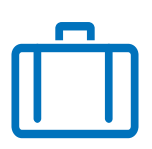

Удобный доступ к финансовым инструментам

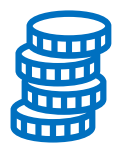

Открытая система, отсутствие комиссий и платежей

#### Схема работы АИС НГС

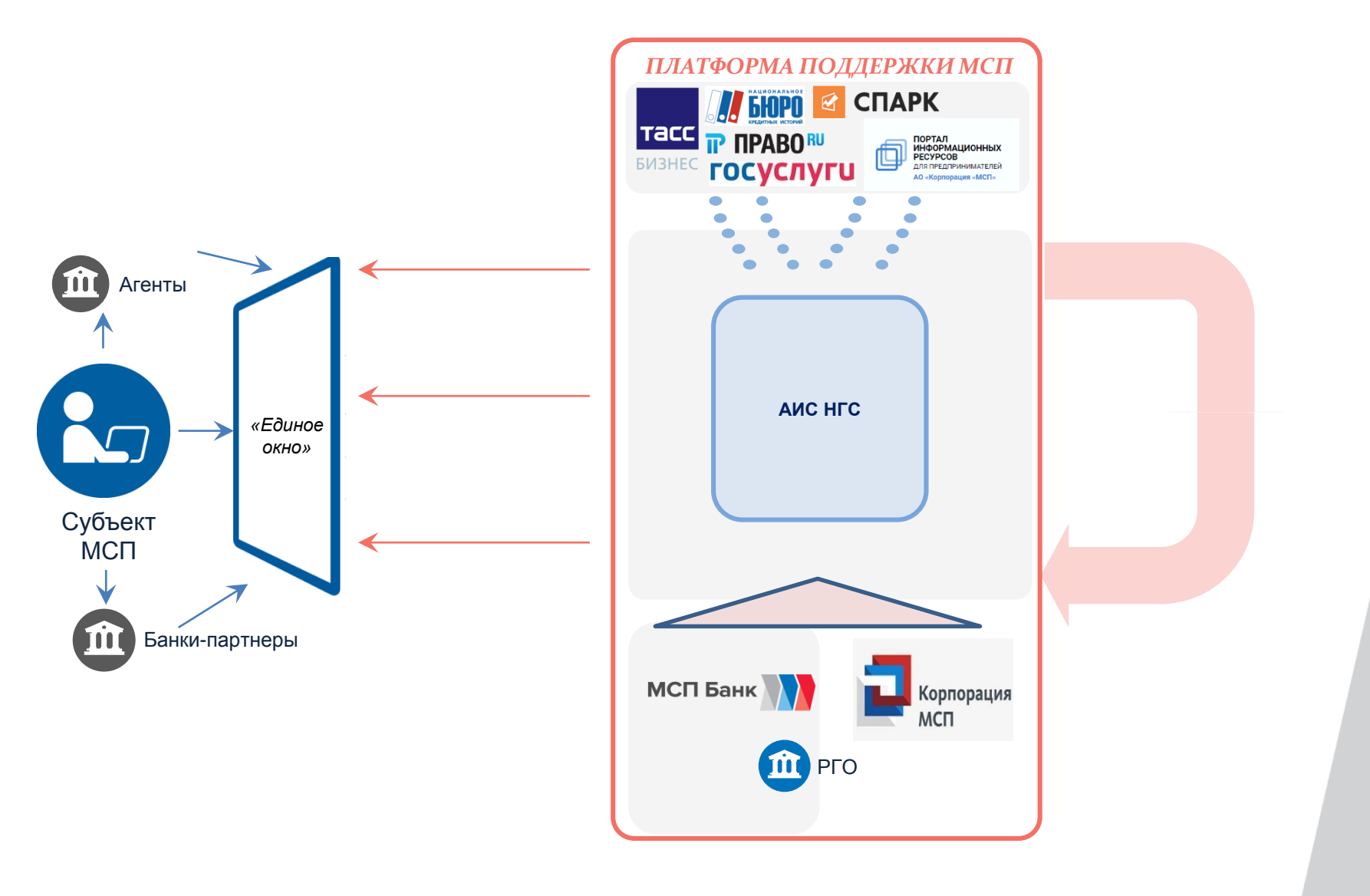

#### Сервисы и функции системы АИС НГС

| СЕРВИСЫ |                                            | ФУНКЦИИ СИСТЕМЫ                                          |        |          |    |            |           |  |
|---------|--------------------------------------------|----------------------------------------------------------|--------|----------|----|------------|-----------|--|
| ŕ       | Поручительства<br>РГО, Корпорации          | 🗸 Подача                                                 | заявок | онлайн   | на | кредиты,   | гарантии, |  |
|         | порации                                    | поручительства                                           |        |          |    |            |           |  |
| Û       | Кредитование/<br>Агентское<br>кредитование | <ul> <li>Отправка документов с УКЭП в системе</li> </ul> |        |          |    |            |           |  |
| Û       | Гарантии от<br>участников НГС              | 🗸 Расшире                                                | ение о | сервисов | кр | едитования | а МСП,    |  |
|         |                                            | перечисляем средства на счет клиента у Партнеров;        |        |          |    |            |           |  |

- Разграничение доступов, контроль работы в личном кабинете (CRM)
- Отсутствие комиссий и платежей за пользование системой
- Защита данных система в гос. облаке ПАО Ростелеком (НОБ) (ФСТЭК)

#### Регистрация в системе АИС НГС

| Имя пользователя*                                                                                                    |                                                                                                    |  |
|----------------------------------------------------------------------------------------------------|----------------------------------------------------------------------------------------------------|--|
| Необходимо указать значение<br>Пароль*                                                                                                    |                                                                                                    |  |
| Необходимо указать значение<br>Сертификат                                                                                                    |                                                                                                    |  |
| Я принимаю условия <u>Польза</u><br><u>Политики конфиденциальни</u><br>«МСП Банк» на обработку м<br>соответствии с Федеральны<br>№152-ФЗ «О персональных, | овательского соглашения и<br>ости и даю свое согласие АО<br>оих персональных данных, в<br>м законом от 27.07.2006 года<br>данных». |  |
| ВОЙ                                                                                                    | ТИ                                                                                                    |  |

Регистрация: зайдете через в браузеры chrome или yandex на портал www.smbfin.ru

На стартовой странице нажимаем «Зарегистрироваться»

#### Регистрация в системе АИС НГС

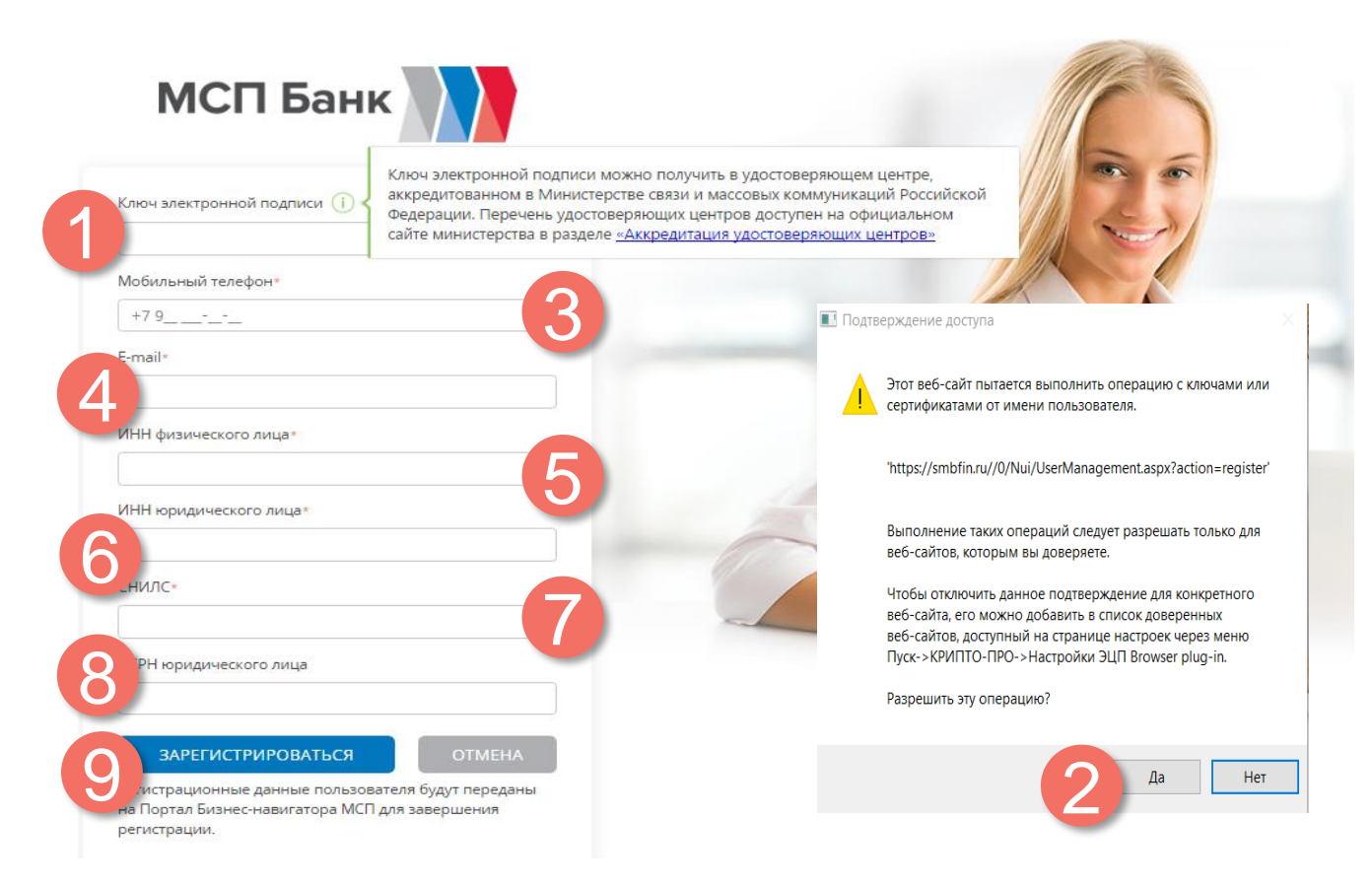

При выполнении шага один в сплывающем окне нажать «ДА» После выполнения всех действий нажать кнопку «Зарегистрироваться». Пользователю система выдаст информационное сообщение об успешной регистрации.

Логин и пароль придет по смс.

#### Вход в систему АИС НГС

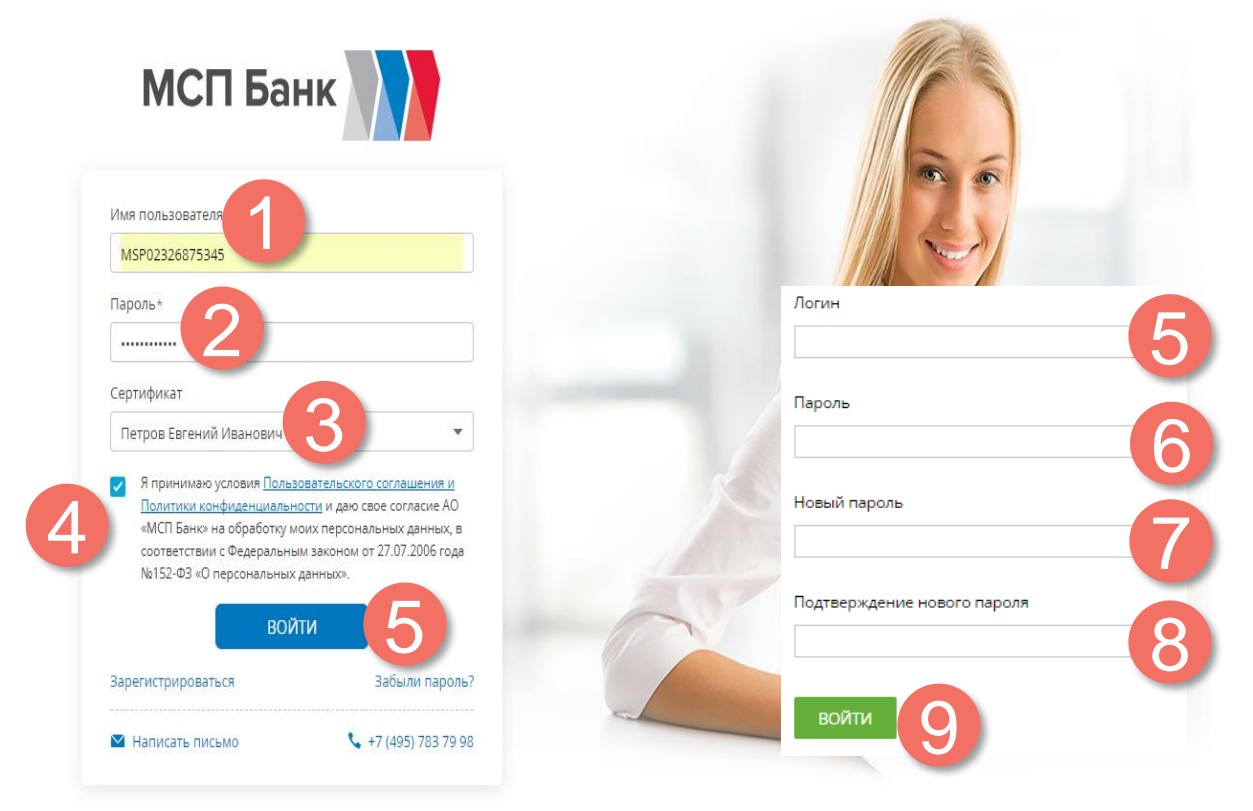

В окне логина в систему ввести последовательно: Имя пользователя, Пароль, Сертификат, проставить галочку о принятии условий Пользовательского соглашения, нажать кнопку Войти.

При первом входе необходимо изменить пароль пользователя. При авторизации пользователь получает информационное сообщение о необходимости изменения пароля и открывается форма изменения пароля

## Работа в портале самообслуживания

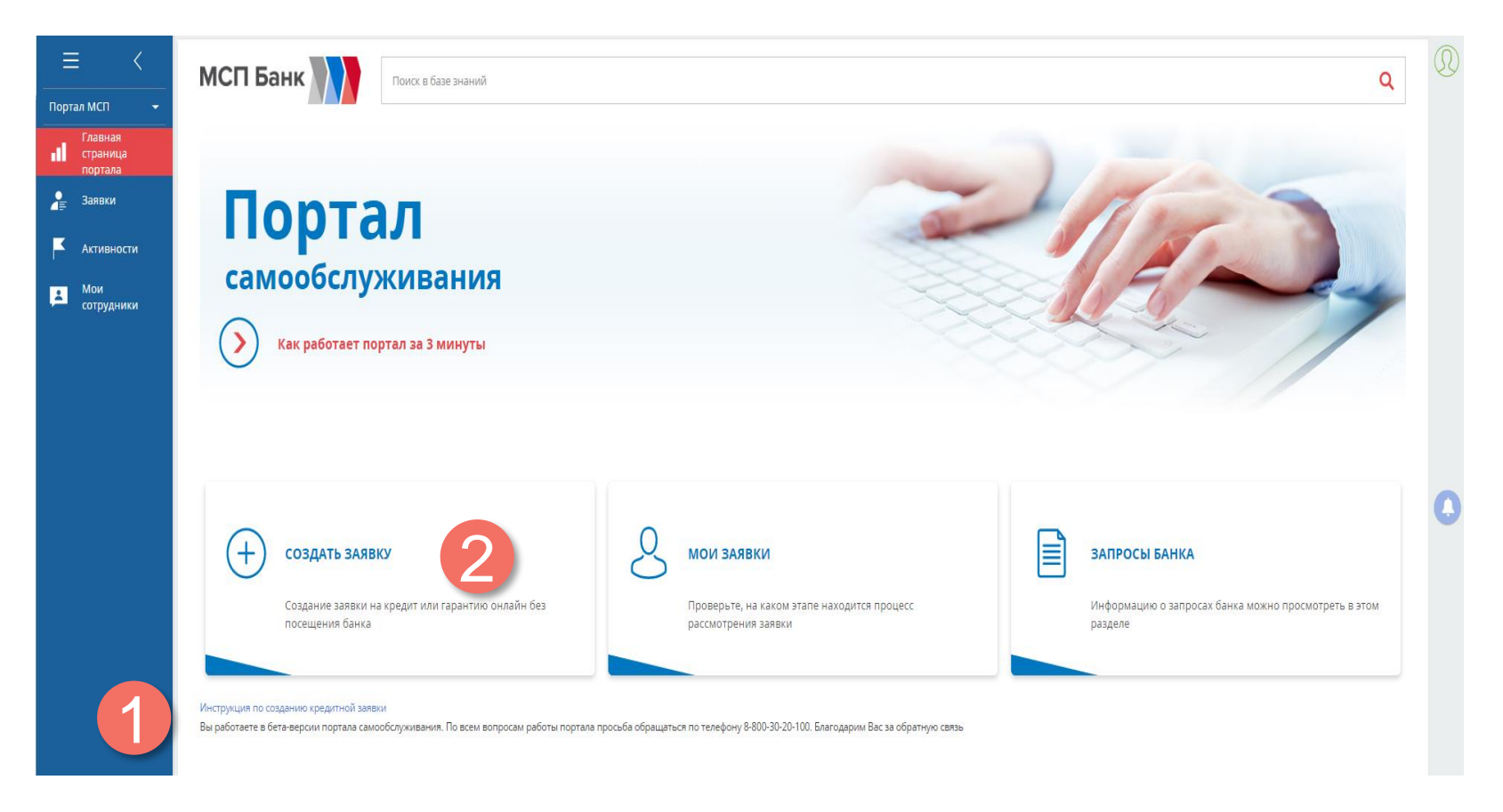

На портале есть инструкция по заведению заявки (1)

При наведении мышки на иконку «Подать заявку» открывается меню с выбором видов заявок

#### Подача заявки на кредит

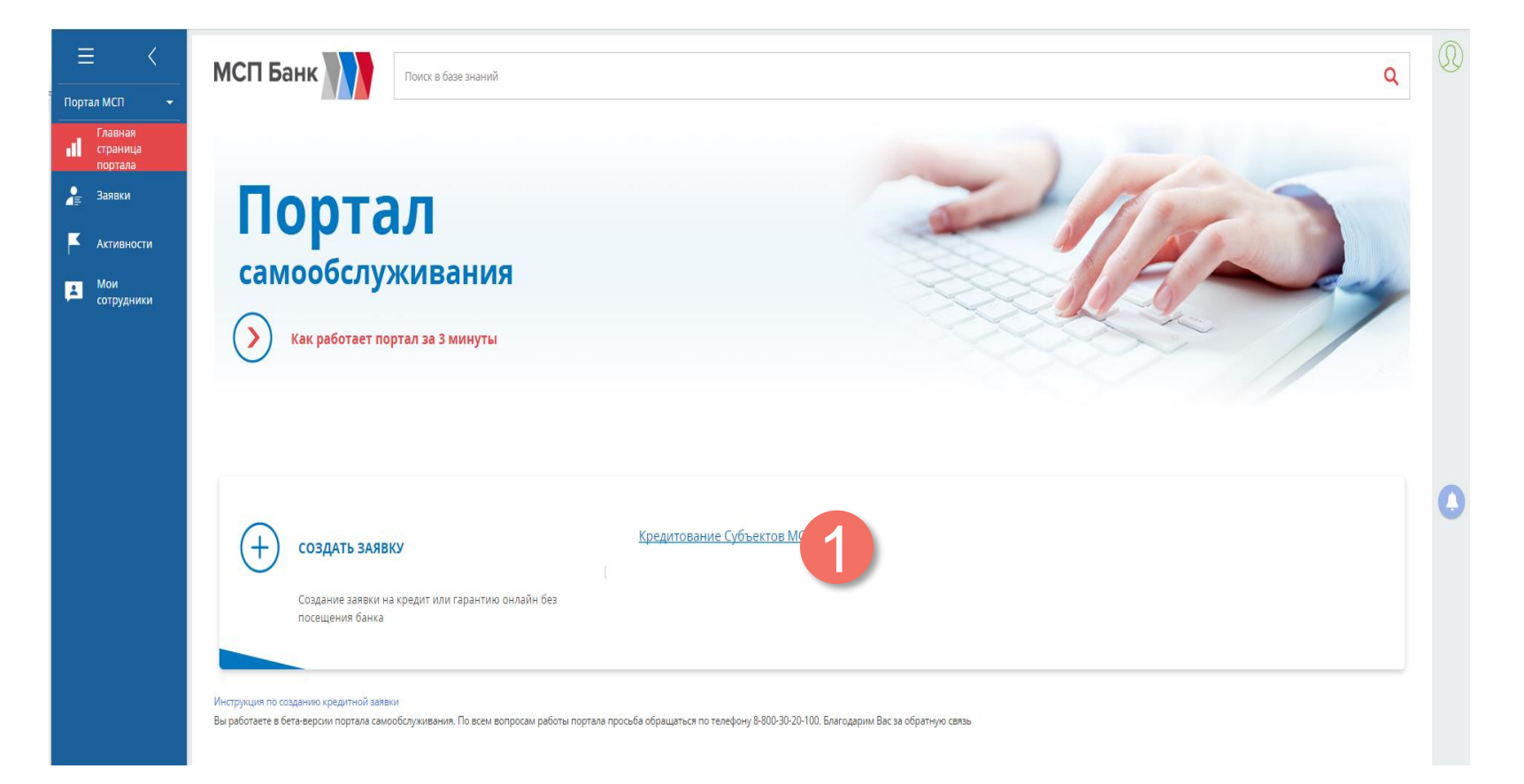

#### Подача заявки на кредит

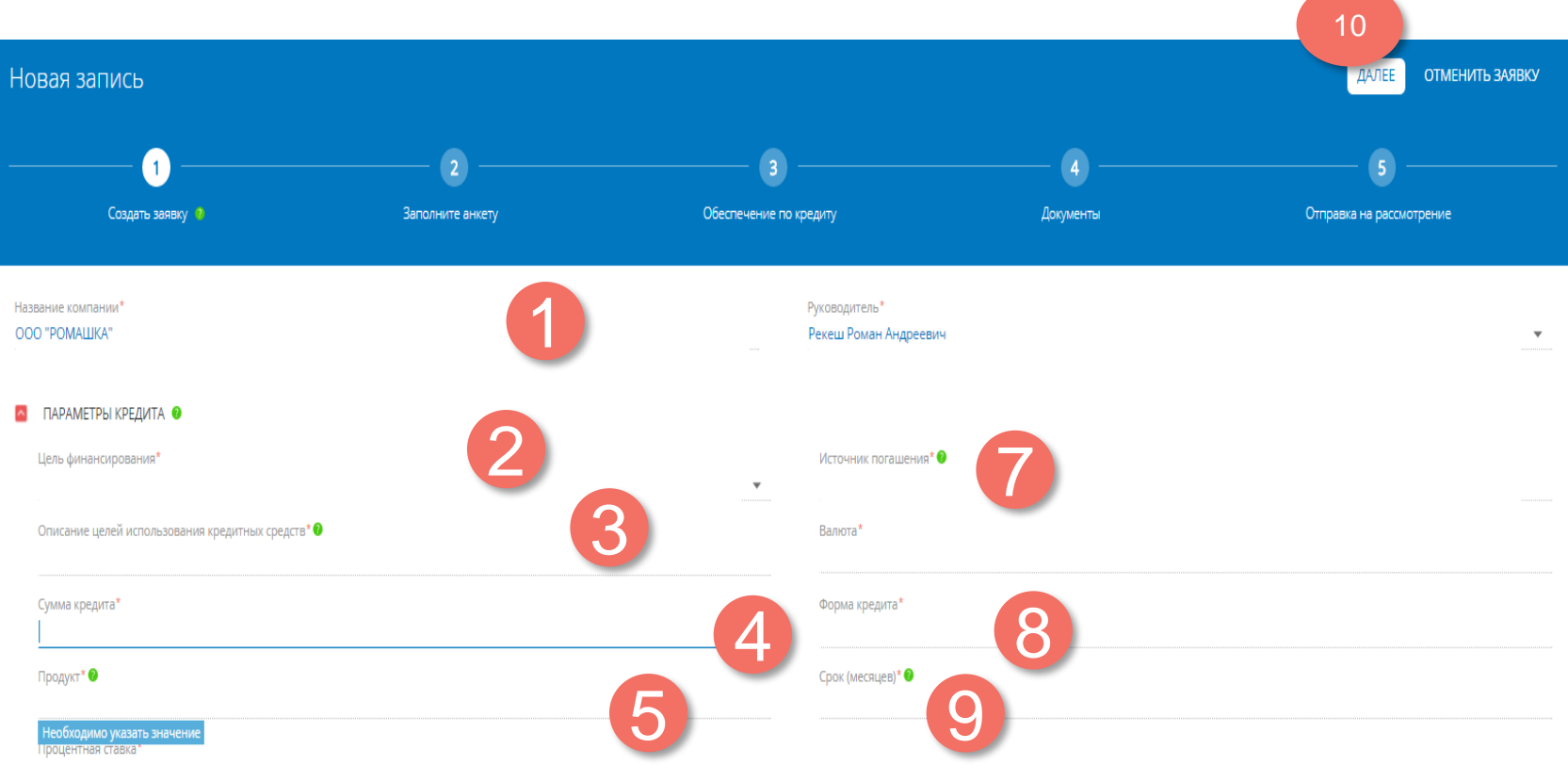

#### Подсказки отмечены зеленым.

Продукт подбирается из параметров:

- Сегмент МСП (малый \средний)
- Цель
- Сумма
- Адрес регистрации

Консультации по подбору продукта по номеру 8(800)30-20-10-0

#### Подача заявки на кредит «Анкета»

| Заявка 969                                                                                    |                                               |                |                                                             | H                     | АЗАД ДАЛЕЕ ЗАПОЛНИТЬ ПОЗЖЕ ОТМЕНИТЬ ЗАЯВКУ |
|-----------------------------------------------------------------------------------------------|-----------------------------------------------|----------------|-------------------------------------------------------------|-----------------------|--------------------------------------------|
| Создать заявку                                                                                | 2                                             | Обеспечение по | kpequny                                                     | <b>4</b><br>Документы | <b>5</b><br>Отправиа на рассмотрение       |
| Наименование"<br>ООО "РОМАШКА"<br>Полное наименование"<br>ОБЩЕСТВО С ОГРАНИЧЕННОЙ ОТВЕТСТВЕНН | юстью "ромашка"                               |                |                                                             |                       |                                            |
| OFPH*<br>1027739762269                                                                        |                                               |                | инн*<br>7713026678                                          |                       |                                            |
| Система налогообложения*<br>ОСН<br>Тип МСП*                                                   |                                               | -              | Предыдущая система налогообложения<br>не изменялась<br>Тип* |                       | •                                          |
| Микропредприятие                                                                              |                                               |                | Субъект МСП (ЮЛ)                                            |                       |                                            |
| < ОСНОВНАЯ ИНФОРМАЦИЯ БИЗНЕ                                                                   | ЕС КОНТАКТЫ И СТРУКТУРА ПОДПИСАНТЫ СОБСТВЕННИ | ІКИ СЧЕТА      | ПРОЧИЕ ВОПРОСЫ                                              |                       | >                                          |
| о руководитель                                                                                |                                               |                |                                                             |                       |                                            |
| Основной контакт*<br>Рекеш Роман Андреевич                                                    |                                               | ▼              | Полное название должности*<br>директор                      |                       |                                            |
| Мобильный телефон                                                                             |                                               |                | Email                                                       |                       |                                            |
| инн*<br>773415243930                                                                          |                                               |                | СНИЛС                                                       |                       |                                            |
| Дата рождения*                                                                                |                                               | <u></u>        | Место рождения                                              |                       |                                            |
| Необходимо указать значение<br>пол*                                                           |                                               | -              | Гражданство*                                                |                       | •                                          |
| Необходимо указать значение<br>Основание деятельности*                                        |                                               |                | Необходимо указать значение<br>Срок полномочии*             |                       |                                            |
| Необходимо указать значение                                                                   |                                               |                | Необходимо указать значение                                 |                       |                                            |

#### Обязательные поля отмечены звездочками \*, также появляются подсказки

что не заполнено.

#### Внимание! Анкета состоит из вкладок.

! Галочки «Является основным контактом \ главном бухгалтером» копируют информацию из полей «Руководителя» в момент нажатия. «ЗАПОЛНИТЬ ПОЗЖЕ» на анкете сохраняет данные, если все обязательные поля заполнены.

### Подача заявки на кредит «Обеспечение по кредиту»

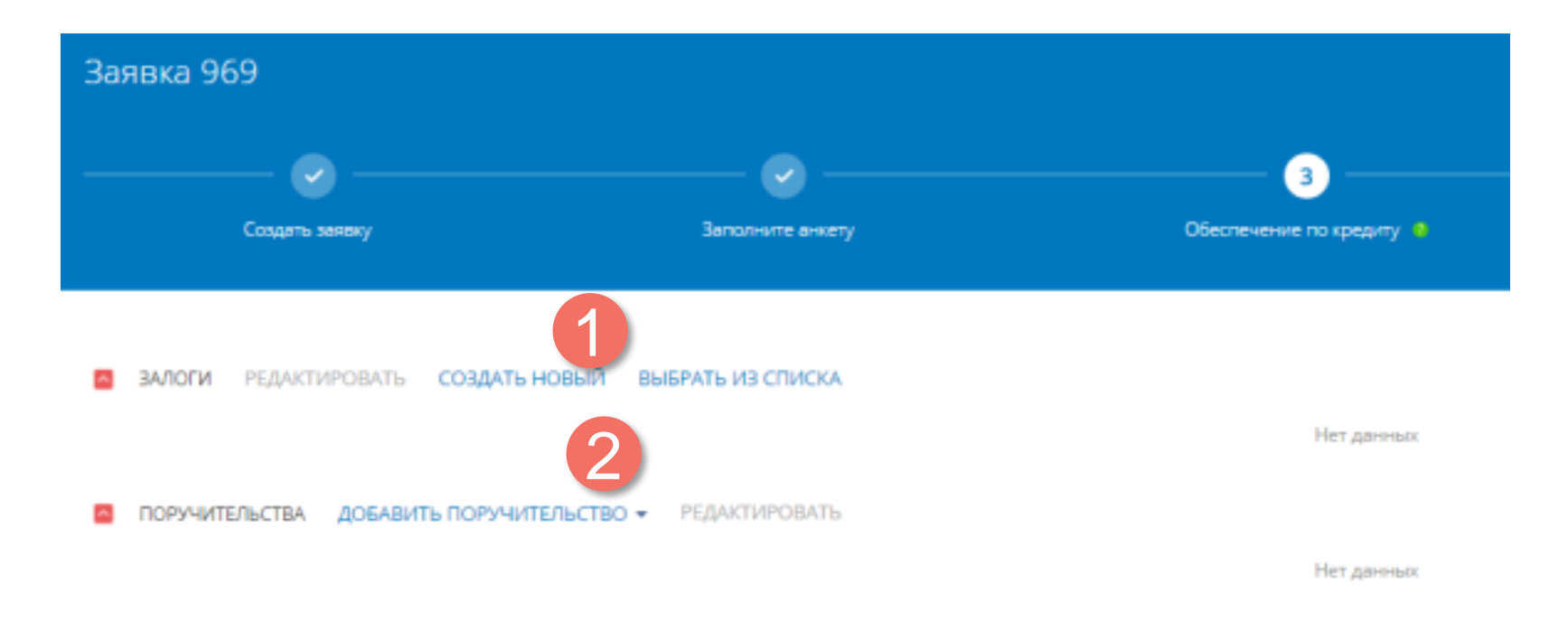

Поручительства РГО отдельный объект, где нужно указать РГО вашего региона и сумму.

Поручители которые указываются, будут проинформированы СМС, а также получат логин и пароль для подписания договора поручительства (аналогично по залогодателю).

! Предупредите поручителей о необходимости иметь сертификат ключа.

## Подача заявки на кредит «Документы»

| <     | документы заемщика документы для залогодателей по залогам                                                                                                    |                 |                         | >              |
|-------|----------------------------------------------------------------------------------------------------|-----------------|-------------------------|----------------|
| ^     | СФОРМИРОВАННЫЕ СИСТЕМОЙ ДОКУМЕНТЫ                                                                                                    |                 |                         |                |
|       | 🗉 Информационное письмо                                                                                                    |                 |                         |                |
|       | $\pm$ Информационное письмо.docx $	imes$                                                                                                    |                 |                         |                |
|       | добавить файл                                                                                                    | 🗎 ООО "РОМАШКА" | 🖉 Рекеш Роман Андреевич | * Обязательный |
|       | 🗉 Согласие на БКИ ЮЛ                                                                                                    |                 |                         |                |
|       | 🗄 Согласие на БКИ ЮЛ.docx 🗙                                                                                                    |                 |                         |                |
|       | добавить файл                                                                                                    | 🗎 000 "РОМАШКА" | 🙎 Рекеш Роман Андреевич | * Обязательный |
|       | 🗉 Анкета, составленная по форме Банка                                                                                                    |                 |                         |                |
|       | 🛃 Анкета клиента (организации).docx 🛛 🗙                                                                                                    |                 |                         |                |
|       | ДОБАВИТЬ ФАЙЛ                                                                                                    | 🗎 ООО "РОМАШКА" | 🙎 Рекеш Роман Андреевич | * Обязательный |
| 12345 | <ol> <li>Обратите внимание на вкладки</li> <li>Признак обязательности</li> <li>Добавить файл (можно выбрать несколько файлов)</li> <li>Крестик удалить файл</li> <li>Подсказки отмечены символом (1)</li> </ol> |                 |                         |                |

# Подача заявки на кредит «Документы» (Спец формы – по форме Банка)

| 🗉 Бухгалтерский баланс за 5 последних квартальных дат Форма 0710 <mark>001</mark> 🕧                          |                                           |
|----------------------------------------------------------------------------------------------------|-------------------------------------------|
| ДОБАВИТЬ ФАЙЛ РЕДАКТИРОВАТЬ () СКАЧАТЬ ШАБЛОН 2                                                              | Выбор параметров<br>загружаемой формы     |
| В Оборотно-сальдовые ведомости (ОСВ) (предоставляются поквартально за 4 последних завершенных отчетных ква   | Номер формы                               |
| ДОБАВИТЬ ФАЙЛ                                                                                                | Периодичность формы                       |
| 🗉 Справка ИФНС об открытых расчетных счетах - с даты выдачи которой по дату подачи заявки прошло не более 30 | Последняя отчетная дата<br>01.10.2017     |
| ДОБАВИТЬ ФАЙЛ                                                                                                | ПОДТВЕРДИТЬ ОТМЕНА<br>СКАЧАТЬ ФОРМУ БАНКА |

Форма 0710001 и 0710002, Расшифровки статей бухгалтерского баланса по форме Банка форма 1 \ форма 2, - должны соответствовать шаблонам который можно скачать (1), редактировать шаблон нельзя (также можно выгружать из 1С)

На некоторых формах есть готовые шаблоны для заполнения (2)

## 5 шагов до получения кредита через портал АИС НГС

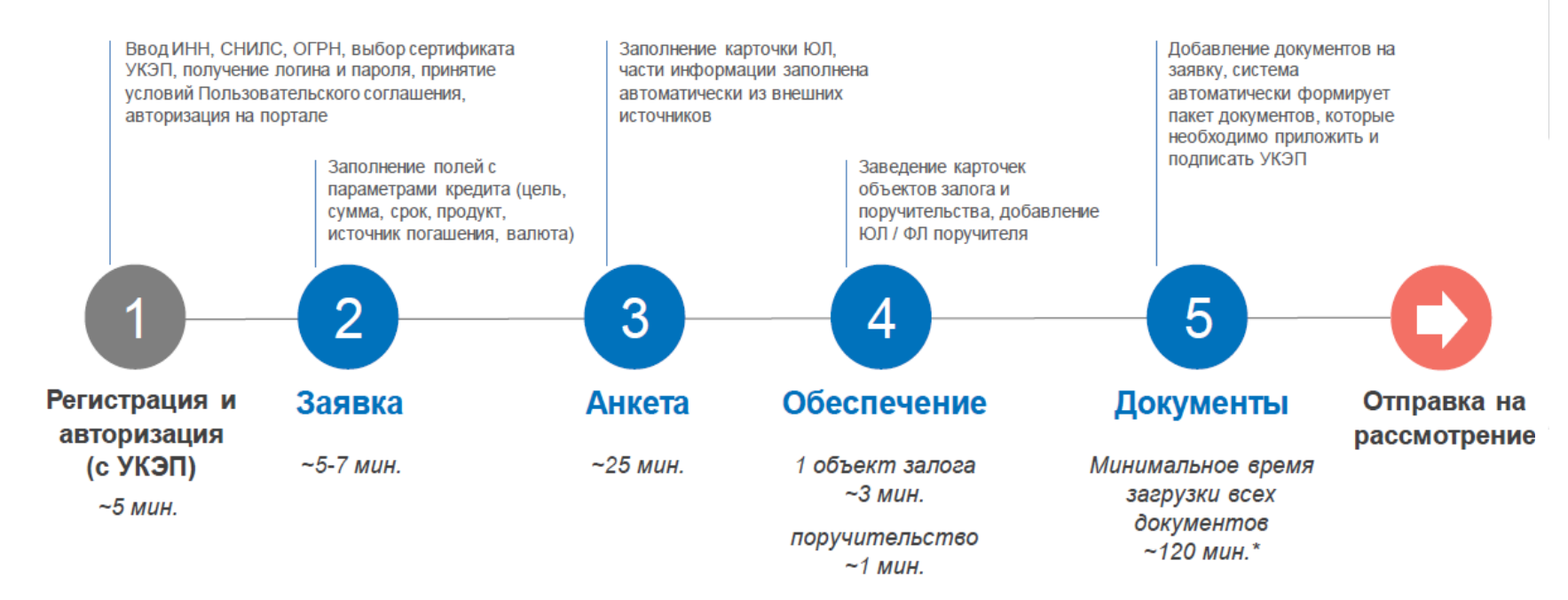

#### Портал АИС НГС – smbfin.ru

Консультации и техническая поддержка: тел. **8 800 30 20 100,** электронный адрес: msbsupport@mspbank.ru